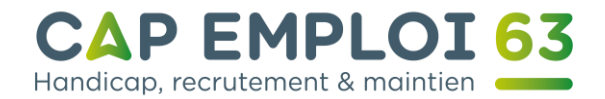

Commencez par ouvrir un navigateur internet :

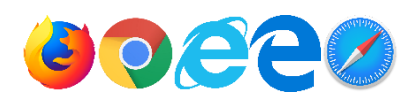

Rendez-vous à l'adresse suivante : <u>http://www.laposte.net</u> comme indiqué en 1 sur l'image. Puis cliquez sur le dessin en forme d'enveloppe à l'endroit situé en 2 sur l'image.

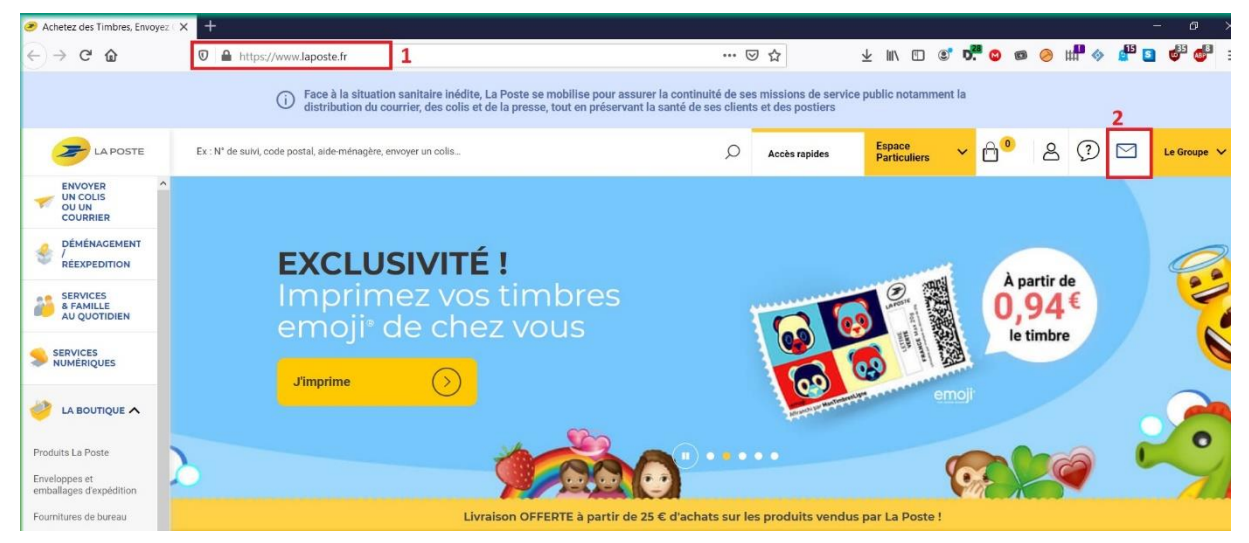

Un nouvel écran va apparaitre : cliquez alors sur « Se créer un nouveau compte » comme indiqué sur l'image au point numéro 3.

| Achetez des Timbres, Envoye | zz X La Poste - Connexion X +                                                                           |     |                |                   |
|-----------------------------|----------------------------------------------------------------------------------------------------|-----|----------------|-------------------|
| < → ୯ û                     | 🛛 🆀 https://www.laposte.net/accueil                                                                     | ☺ ☆ | ± III\ 🗊 📽 🗖 🛛 | 🖻 🤌 🗰 🧇 💕 🖬 🚳 💕 🖬 |
|                             | Maposte.net                                                                                             |     | > laposte.fr   |                   |
|                             | Connexion<br>Accéder à votre messagerie laposte.net                                                     |     |                |                   |
|                             | Adresse email                                                                                           |     |                |                   |
|                             | Se créer un compte 3                                                                                    |     | Suivant        |                   |
|                             | <b>Besoin d'aide ?</b><br>Il y a du nouveau !<br>Retrouvez toute l'aide en ligne <b>en cliquant ici</b> |     |                |                   |

Une nouvelle page va vous demander de renseigner votre identité. **Pensez bien à entrer un numéro de téléphone portable valide au point numéro 4 car un code de confirmation vous sera envoyé par SMS.** 

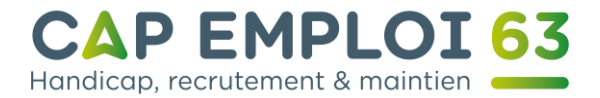

| ≤ Laposte.net              |        |      |       |               |       |      |  |
|----------------------------|--------|------|-------|---------------|-------|------|--|
| Créez votre com            | pte en | quel | que   | s se          | cor   | ndes |  |
| * Champs obligatoires      |        |      |       |               |       |      |  |
| Vos informations personnel | lles   |      |       |               |       |      |  |
| Civilité* :                | ом ом  | lme  |       |               |       |      |  |
| Nom* :                     |        |      |       |               |       |      |  |
| Prénom* :                  |        |      |       |               |       |      |  |
| Date de Naissance * :      | Jour 🗸 | Mois | ~     | Année         | ~     |      |  |
| Autre adresse e-mail :     |        |      |       |               |       | 0    |  |
| Téléphone mobile :         |        |      | Ø Exe | emple : 06010 | 20304 | 4    |  |
| Code postal* :             |        |      |       |               |       |      |  |

Maintenant, vous allez créer votre adresse de messagerie (parfois, l'adresse est déjà préremplie et doit être modifiée. Évitez les adresses fantaisistes) et votre mot de passe comprenant majuscules, minuscules, chiffres et un caractère spécial pour pouvoir y accéder. Vous pouvez, en cliquant sur l'image de l'œil (point 5), vérifier le mot de passe que vous avez tapé. N'oubliez pas de le confirmer une seconde fois.

Il faut par la suite cocher la case « Je ne suis pas un robot. » au numéro 6. Une fenêtre vous demandera de cocher un certain type d'image et de valider.

Il ne vous reste plus qu'à cocher la case du numéro 7 « J'ai lu et j'accepte les conditions d'utilisation et la charte informatique et libertés. »

| Confirmez | les informatio | ns on cliquan  | t cur la houta | n «Valider»   | on 8  |
|-----------|----------------|----------------|----------------|---------------|-------|
| Commez    | ies miormatic  | ns en cliquari | l sur le doulo | n « valider » | en o. |

| ,                                          | @laposte.net                                                                                                    |
|--------------------------------------------|----------------------------------------------------------------------------------------------------|
| Mot de passe* :                            | ፟፟፟፟፟፟፟፟፟፟፟፟፟፟፟፟፟፟፟፟፟፟፟፟፟፟፟፟፟፟፟፟፟፟                                                                                                    |
|                                            | Saisissez au moins 8 caractères, dont une minuscule, une majuscule, et un chiffre.<br>Seuls les caractères spéciaux suivants peuvent être renseignés : @ = \$ £ * ? ./! :> % |
| Confirmation du mot de passe* :            | <i>S</i> e                                                                                                    |
|                                            | Je ne suis pas un robot<br>reCAPTCHA<br>Confidentialité- Conditions 6                                                                                                    |
| J'ai lu et j'accepte les Conditions Gén    | érales d'Utilisation et la Charte Informatique et Libertés * 7                                                                                                    |
| Je souhaite recevoir des communicat        | ions commerciales par email de la part de La Poste et ses filiales.                                                                                                    |
| Je ne souhaite pas recevoir des communicat | nunications commerciales par voie postale de La part de La Poste, ses filiales et ses partenaires.                                                                           |
|                                            |                                                                                                    |

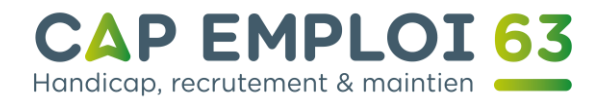

La Poste va vous demander de finaliser la création de votre messagerie électronique. Renseignez votre numéro de téléphone portable en 9 et validez en cliquant sur le bouton en 10.

| aposte.net                                                     |                                                                                                    |
|----------------------------------------------------------------|----------------------------------------------------------------------------------------------------|
| naliser la créa                                                | tion de votre compte                                                                                |
| mettre à jour vos informations personnelle<br>aire ci-dessous. | es, un SMS de vérification va vous être envoyé. Merci de vérifier votre numéro de téléphone dans le |
| n, 1974, Bobberger (1895)<br>                                  |                                                                                                    |
|                                                                |                                                                                                    |
| Téléphone mobile :                                             | Exemple : 0601020304 9                                                                              |
| Téléphone mobile :                                             | Exemple : 0601020304 9                                                                              |
| Téléphone mobile :                                             | Exemple : 0601020304 9                                                                              |

Attendez quelques instants et entrez le code qui vous aurez reçu par SMS en 11 puis validez une nouvelle fois en 12.

| n de votre comp<br>17963555. Merci de renseigner qui vous a été | te<br>ransmis dans le formulai | re ci-dessous.                        |                                          |
|-----------------------------------------------------------------|--------------------------------|---------------------------------------|------------------------------------------|
| 17963555. Merci de renseigner qui vous a été                    | ransmis dans le formulai       | re ci-dessous.                        |                                          |
|                                                                 |                                |                                       |                                          |
|                                                                 | 11                             |                                       |                                          |
| voyer un code de vérification                                   | Valider                        | 12                                    |                                          |
| •                                                               | voyer un code de vérification  | voyer un code de vérification Valider | voyer un code de vérification Valider 12 |

Attendez quelques secondes : un écran vous confirmera la création de votre messagerie en 13, mais aussi vos identifiants de connexion. **Pensez à bien les noter ou à imprimer la page que vous aurez à l'écran.** Cliquez ensuite sur « Accéder à mon e-mail » en 14.

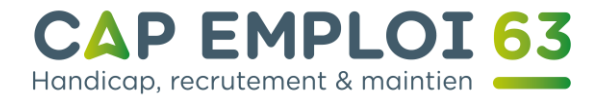

🞽 laposte.net

| pouvez dès à présent accéder à votre boite e-mail.                                                                             |                                                         |
|----------------------------------------------------------------------------------------------------|---------------------------------------------------------|
| s vos données personnelles et vos messages sont hébergés en France.                                                            |                                                         |
| ccéder à mon e-mail 14                                                                                                    |                                                         |
|                                                                                                    |                                                         |
|                                                                                                    |                                                         |
| Rappel de vos identifiants                                                                                                    | Imprimer vos informations   Modifier vos informations   |
| Rappel de vos identifiants<br>Adresse e-mail : bertrand.boyer63@laposte.net                                                    | 🖷 Imprimer vos informations 📔 Modifier vos informations |
| Rappel de vos identifiants<br>Adresse e-mail : bertrand.boyer63@laposte.net<br>Mot de passe :                                  | Imprimer vos informations   Modifier vos informations   |
| Rappel de vos identifiants<br>Adresse e-mail : bertrand.boyer63@laposte.net<br>Mot de passe :<br>Téléphone mobile : 0637963555 | Imprimer vos informations   Modifier vos informations   |

Votre messagerie est prête à être utilisée il ne vous reste plus qu'à cliquer sur le bouton « C'est parti ! » en 15.

|    | Bienvenue dans votre nouveau webmail                                              | × |
|----|-----------------------------------------------------------------------------------|---|
| su | laposte.net se modernise !<br>Découvrez toutes les nouveautés qui vous attendent. |   |
|    | C'est parti ! 15                                                                  |   |

Vous arriverez à cet écran. Félicitations votre messagerie est désormais active.

 Imail non lu
 Ecrire un mail

 Léquipe Laposte.net
 1109

 Bienvenue sur votre messagerie laposte...
 1109

 Voir tous mes mails
 Voir tous mes mails

Bienvenue Bertrand sur l'accueil de votre messagerie laposte.net